## Using JaneApp to Book Appointments at West Seattle Neighborhood Chiropractic

1 - When the **Welcome email** arrives, click the "Set Up Your Account" button:

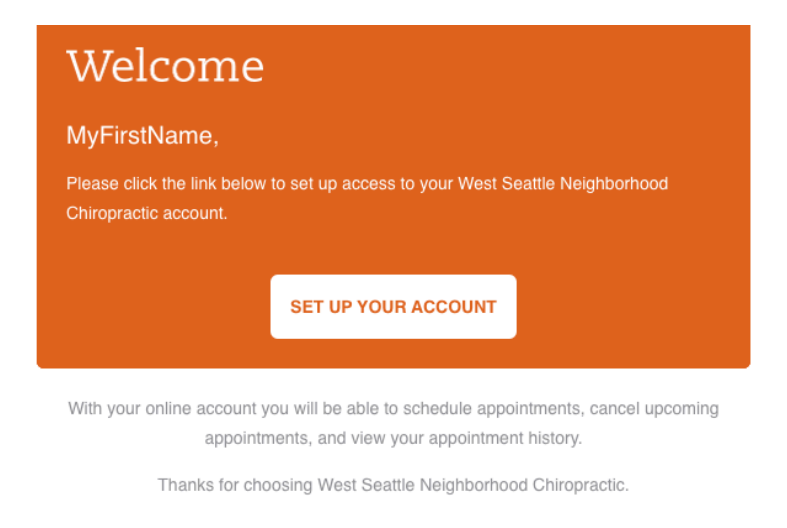

2 - Then you will **create your User Name**. You may wish to use your email address as your User Name, as it is one less thing to remember. It is not case-sensitive.

Your Password will need 8 characters, and Jane will prompt you if it is not secure enough.

| MyFirstName, ł                                         | now would you like to sign<br>up? |
|--------------------------------------------------------|-----------------------------------|
| MyUserName<br>You can use your email address or a user | name that is easy to remember.    |
| Password                                               |                                   |
| Confirm Password                                       |                                   |
|                                                        | Next 🗲                            |
|                                                        | Booking by                        |

3 – In the **My Account page**, you'll see your previously scheduled appointments already showing in Upcoming Appointments. Here you can Book an Appointment.

| You last booked a Offic<br>2020 at 9:30am View C                 | e Visit - Standard with Dr. C<br>Carolyn's Availability >                                                                                                    | arolyn Fancher. Carolyn's next opening                                               | is Saturday September                                                        | 5,      |
|------------------------------------------------------------------|----------------------------------------------------------------------------------------------------|--------------------------------------------------------------------------------------|------------------------------------------------------------------------------|---------|
| $\bigcirc$                                                       |                                                                                                    |                                                                                      |                                                                              |         |
| /yFirstName                                                      | e MyLastNar                                                                                                    | ne                                                                                   |                                                                              |         |
| MyFirstName                                                      | e MyLastNar<br>Upcoming A                                                                                                    | TTE<br>ppointments                                                                   | m Book an Ap                                                                 | pointme |
| MyFirstName                                                      | e MyLastNar<br>Upcoming A                                                                                                    | Me<br>ppointments                                                                    | m Book an Ap<br>Client                                                       | pointme |
| Appointment History                                              | e MyLastNar<br>Upcoming A<br>Date<br>September 1, 2020-<br>10:00am                                                                                                    | Depointments Service Office Visit - Standard with Dr. Carolyn Fancher                | Book an Ap     Client     MyFirstName     MyLastName                         | pointme |
| Appointment History<br>Intake Forms                              | e MyLastNar<br>Upcoming A<br>Date<br>September 1, 2020-<br>10:00am                                                                                                    | TTC<br>ppointments<br>Service<br>Office Visit - Standard with Dr. Carolyn<br>Fancher | ∰ Book an Ap<br>Client<br>MyFirstName<br>MyLastName                          | pointme |
| Appointment History<br>Intake Forms<br>Documents                 | Content of the second second s | Depointments Service Office Visit - Standard with Dr. Carolyn Fancher                | Book an Ap<br>Client<br>MyFirstName<br>MyLastName<br>MyLastName              | cointme |
| Appointment History<br>Intake Forms<br>Documents<br>Contact Info | E MyLastNar                                                                                                    | Depointments Service Office Visit - Standard with Dr. Carolyn Fancher                | Book an Ap     Client     MyFirstName     MyLastName     Subscribe to Your C | cointm  |

4 - When you click on "**Book an Appointment**", you'll Select a Service by clicking on the orange box on the left-hand side which says "Office Visit – Standard."

| Book an Appointr                                                                                                    | ment                                                 |
|----------------------------------------------------------------------------------------------------|------------------------------------------------------|
| Dr.<br>Carolyn<br>Fancher<br>Dc                                                                                                  |                                                      |
| Dr. Carolyn<br>Fancher<br>promotes health by facilitating the<br>removal of nervous system<br>interference. She <u>Read More</u> | Select a service to view available appointment times |
| Select a service                                                                                                    | 1 has                                                |
| Office Visit - Standard<br>30 min - \$55.00 Standard 30<br>minute open adjusting session                                         |                                                      |

5 – The **available times** will be displayed. In this example, Saturday 9/5 has a spot available at 9:30, but 10 am is already booked.

| < Pre | vious 7 Days | S          | Sun Aug 30 - Sat Sep 5 🛗 |           |           | Next 7 Days | >         |   |
|-------|--------------|------------|--------------------------|-----------|-----------|-------------|-----------|---|
| 8am   | Sun Aug 30   | Mon Aug 31 | Tue Sep 1                | Wed Sep 2 | Thu Sep 3 | Fri Sep 4   | Sat Sep 5 | 1 |
| 9am   |              |            |                          |           |           |             | 9/30am    |   |
| 10am  |              |            |                          |           |           |             | >         |   |
|       |              |            |                          |           |           |             |           |   |

6 - If you **click on a time slot**, such as the 9:30 am bubble, it will offer you a spot:

| You h               | ave 1 upcoming appointment                               | My        | Account Sign Out |
|---------------------|----------------------------------------------------------|-----------|------------------|
| yn                  | Select a visit time:                                     |           | Next 7 Days >    |
|                     | 9:30 AM Office Visit - Standard with Dr. Carolyn Fancher | Fri Sep 4 | Sat Sep 5        |
| ther<br>by<br>emova | Close                                                    |           | 9:30am           |
|                     |                                                          |           |                  |

Once you click on the spot, the **confirmation box** will allow you to:

- Book another appointment (Book More),
- Cancel the appointment you just booked (Whoops, don't book that!),
- Exit (I'm Done.)

Note that you will need to set up a Family Relationship to book your family members – please let us know if you would like to do so.

| Thanks for Booki<br>You've just booked a Office Visit - Sta<br>Saturday September 5, 2020 at 9:30 | ng<br>andard with Dr. Carolyn Fancher on<br>AM. |
|---------------------------------------------------------------------------------------------------|-------------------------------------------------|
| Book More                                                                                         | I'm Done                                        |
| Wheeps, den                                                                                       | theory that                                     |

Note: If by chance you booked without logging in, Jane will **hold the reservation** while you login. To do so, click Complete Booking...

| The following time is being he    | eld for 10 minutes:                   |
|-----------------------------------|---------------------------------------|
| Office Msit - Standard with Dr. C | arolyn Fancher                        |
| on Saturday September 5, 2020     | 0 at 9:30 AM                          |
|                                   |                                       |
| Please click Complete Bookir      | ng to complete the booking process.   |
| Or you can book more times        | first. You can assign the appointment |
| to a family member in an upc      | oming step.                           |

Once you enter your password, you will see the I'm Done button as usual.

7 – **Confirming your booking:** When you click "I'm Done," you will see the appointment you just booked.

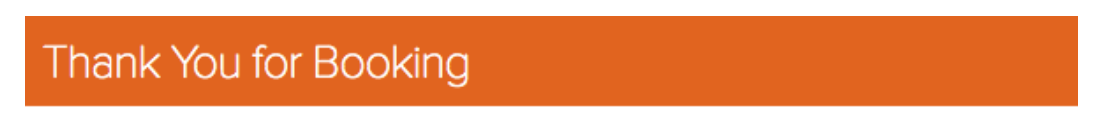

You have just booked the following appointments:

| Date                                       | Service                                          | Client                 |
|--------------------------------------------|--------------------------------------------------|------------------------|
| September 5, 2020 - 9:30am                 | Office Visit - Standard with Dr. Carolyn Fancher | MyFirstName MyLastName |
| You have 3 upcoming appointments. View All | Upcoming                                         | 1                      |

Jane may also offer you a box called "Reason for visit." This field is optional. <u>Please do not ask questions in this field</u> - instead, leave us a message at (206) 659-0771. 8 – **To see all of your appointments**, click on "View All Upcoming" or go to My Account and click Upcoming Appointments.

Each appointment has a dropdown box for you to reschedule or cancel.

| My Account                | Upcoming Appoi              | Book an Appointment                              |                                                                             |
|---------------------------|-----------------------------|--------------------------------------------------|-----------------------------------------------------------------------------|
| Upcoming Appointments     | Date                        | Service                                          | Client                                                                      |
| Appointment History       | September 1, 2020 - 10:00am | Office Visit - Standard with Dr. Carolyn Fancher | MyFirstName MyLastName                                                      |
| Intake Forms              | September 5, 2020 - 9:30am  | Office Visit - Standard with Dr. Carolyn Fancher | MyFirstName MyLastName                                                      |
| Documents<br>Contact Info | September 5, 2020 - 9:30am  | Office Visit - Standard with Dr. Carolyn Fancher | RESCHEDULE<br>Reschedule                                                    |
| Username / Password       |                             |                                                  | CANCEL - PLEASE SELECT A<br>REASON:<br>I cannot make this time and will re- |
| 🛗 Book an Appointment     |                             |                                                  | schedule<br>I no longer require this<br>appointment                         |
|                           |                             |                                                  | I was unsatisfied with my last<br>appointment                               |

9 - You can also **see your past appointments** by clicking on Appointment History.

| My Account            | Appointment History                  |                                                  |                        |
|-----------------------|--------------------------------------|--------------------------------------------------|------------------------|
| Upcoming Appointments | Date                                 | Service                                          | Client                 |
| Appointment History   | August 20, 2020 - 3:00pm             | Office Visit - Standard with Dr. Carolyn Fancher | MyFirstName MyLastName |
| Intake Forms          | Cancellations                        |                                                  |                        |
| Documents             | November 8, 2020 - 12:00pm cancelled | Office Visit - Standard with Dr. Carolyn Fancher | MyFirstName MyLastName |
| Contact Info          |                                      | Cancellation Reason:                             | - <b>-</b>             |

10 – Your **Contact Information** will already be filled out with the information we have on file for you. Please review and make any changes.

Note: You can leave Preferred Name blank if it is the same as your first name.

| -                     |                                                                                    |
|-----------------------|------------------------------------------------------------------------------------|
| coming Appointments   | First Name                                                                         |
| pointment History     | MyFirstName                                                                        |
| ake Forms             | Last Name                                                                          |
| cuments               | MyLastName                                                                         |
| ntact Info            | Preferred Name Optional @                                                          |
| ername / Password     | Email                                                                              |
| 🛗 Book an Appointment | myfirstnamemylastname@yahoo.com                                                    |
|                       | Verified                                                                           |
|                       | Mobile Phone                                                                       |
|                       | (206) 555-5555                                                                     |
|                       | A mobile phone is required if you would like to receive SMS appointment reminders. |
|                       | Home Phone Optional                                                                |
|                       |                                                                                    |
|                       | Work Phone Optional                                                                |
|                       |                                                                                    |
|                       | Fax Phone Optional                                                                 |
|                       |                                                                                    |
|                       | Country Optional                                                                   |
|                       | United States                                                                      |
|                       | Street Address Optional                                                            |
|                       | 123 Main Street W                                                                  |

11 – You can **change your username or password** at any time. *Note: If you change your username, it will prompt you for a new password, which can be the same as your old password.* 

| My Account            | Username / Password                      |
|-----------------------|------------------------------------------|
| Upcoming Appointments | Username                                 |
| Appointment History   | myusername                               |
| Intake Forms          | New Password Optional                    |
| Documents             |                                          |
| Contact Info          | Confirm New Password Optional            |
| Username / Password   |                                          |
| 🛗 Book an Appointment | Save Username / Password Manage Sessions |

12-Feel free to call us. If you have any questions , or want to set up your Family Relationship please leave us a message at (206) 659-0771 and we'll call you back with the answers. We are happy to help!